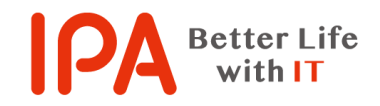

【Rev.3.2】 最終更新日:2024 年 6 月 24 日

## 意図せずにインストールしてしまったアプリを

## アンインストールする際の手順

## [Windows10 · Windows11]

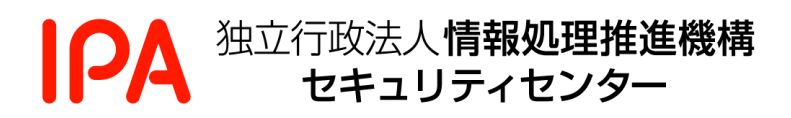

# 目次

| 1. はじめに                                   | 2 |
|-------------------------------------------|---|
| 2. アプリのアンインストール手順 (Windows10)             | 3 |
| 2.1. 「アプリと機能」画面の表示                        | 3 |
| 2.2. プログラムのアンインストール                       | 4 |
| 3. アプリのアンインストール手順 (Windows11)             | 5 |
| 3.1. 「アプリと機能」画面の表示                        | 5 |
| 3.2. アプリのアンインストール                         | 6 |
| 4. アプリのアンインストールの参考                        | 7 |
| 4.1. アプリの並び替え(Windows10)                  | 7 |
| 4.2. アプリの並び替え(Windows11)                  | 7 |
| 4.3. アンインストール中に表示される画面の例(Windows10・11 共通) | 8 |

## 1. はじめに

本書では、不審なリンクをクリックしてしまったり、不審な相手の誘導で不要なアプリ<sup>(注釈1)</sup>を インストールしてしまった等、意図しないアプリをインストールしてしまった際の対処方法(ア ンインストール手順)について説明します。

なお、掲載している画面表示例がお使いのパソコンと異なる等、手順通りに進められない場合 は、お使いのパソコンメーカー(ウェブサイトの FAQ、サポート窓口等)にて、ご確認くださ い。

<sup>(</sup>注釈1)本書では、プログラムやアプリケーションと呼ばれるものを、アプリと統一して表現しています。

# 2.アプリのアンインストール手順 (Windows10)

### 2.1. 「アプリと機能」画面の表示

2.1.1. キーボードの Windows ロゴキー( 🎥 または 📰 ) と「X」キーを同時に押します。

キーボード上のキーの場所の例

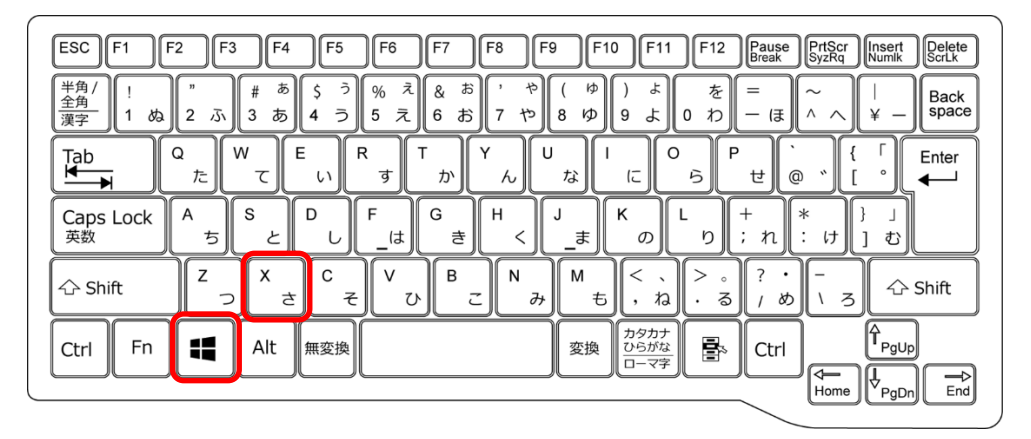

2.1.2. デスクトップ上にポップアップメニューが表示されますので、「アプリと機能」をク リックします。

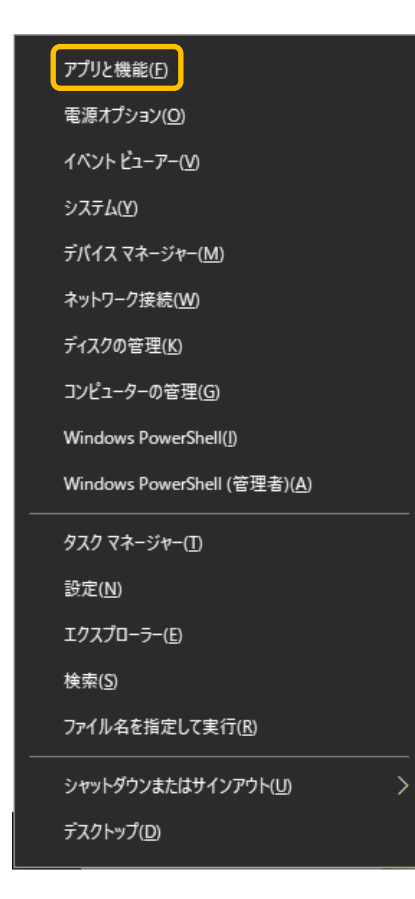

#### 2.2. プログラムのアンインストール

す。

2.2.1. 「アプリと機能」の画面から、アンインストールするアプリを見つけ、アプリ名をクリックすると「アンインストール」ボタンが現れるので、クリックします。

| 設定              |                                                               |                              | - 🗆 X               |                           |
|-----------------|---------------------------------------------------------------|------------------------------|---------------------|---------------------------|
|                 | アプリと機能                                                        |                              |                     |                           |
| 設定の検索 <u>ク</u>  | メール/カレンダー<br>Microsoft Corporation                            | <b>4.22 MB</b><br>2024/03/18 |                     |                           |
| テノッ             | メディアプレーヤー<br>Microsoft Corporation                            | <b>16.0 KB</b><br>2024/03/29 |                     |                           |
| -<br>:=- 既定のアブリ | リモート デスクトップ接続                                                 | 2024/03/15                   |                     |                           |
| 町1 オフライン マップ    | 映画 & テレビ<br>Microsoft Corporation                             | 16.0 KB<br>2024/03/17        |                     |                           |
| にコ Web サイト用のアプリ | 「「「「「「「「」」」を記述していた。                                           | 20.7 MB<br>2024/04/06        |                     |                           |
| ロロ ビデオの再生       | 切り取り & スケッチ<br>Microsoft Corporation                          | 16.0 KB                      |                     |                           |
| ₽ スタートアップ       | 天気<br>Microsoft Corporation                                   | 16.0 KB<br>2024/03/13        | 情報漏えい対策ツール<br>20302 | <b>20.7 MB</b> 2024/04/06 |
|                 | 電卓<br>Microsoft Corporation                                   | <b>16.0 KB</b><br>2024/03/17 |                     | 変更 アンインストール               |
|                 | A <sup>字</sup> 日本語 ローカル エクスペリエンス パック<br>Microsoft Corporation | 16.0 KB<br>2024/03/18        |                     |                           |
|                 | 付箋<br>Microsoft Corporation                                   | <b>16.0 KB</b><br>2024/03/17 |                     |                           |
|                 |                                                               |                              |                     |                           |

※この画面例では、「情報漏えい対策ツール」というアプリをアンインストールする手順を示しています。

2.2.2. アプリをアンインストールするメッセージが表示されますので、「アンインストール」をクリックします。

|   | Microsoft Corporation | 2024/03/17                 |  |
|---|-----------------------|----------------------------|--|
| 1 | 情報漏えい対策ツール            | このアプリとその関連情報がアンインストールされます。 |  |
|   | 2.0.302               | アンインストール                   |  |
|   |                       | 変更アンインストール                 |  |
| Ø | 切り取り & スケッチ           | 16.0 KB                    |  |

2.2.3. アンインストールの途中で表示される画面は、アンインストールするアプリによって 様々です。表示された指示に従って操作を進めてください。 正常にアンインストールが完了すると、「アプリと機能」には表示されなくなりま

| _                                                                |
|------------------------------------------------------------------|
|                                                                  |
| 情報漏えい対策ツール                                                       |
| 情報漏えい対策ツール への設定変更を反映させるにはシステム                                    |
| を再起動する必要があります。今すぐ再起動する場合は「はい」<br>を、後ほど手動で再起動する場合は「いいえ」をクリックしてくださ |
| L'+                                                              |
| III \(Ŋ U\) \\                                                   |
|                                                                  |

※プログラムによってはアンインストールの完了に、パソコンの再起動が必要となる場合があります。

# 3.アプリのアンインストール手順 (Windows11)

### 3.1. 「アプリと機能」画面の表示

3.1.1. キーボードの Windows ロゴキー( 🎥 または 📰 ) と「X」キーを同時に押します。

キーボード上のキーの場所の例

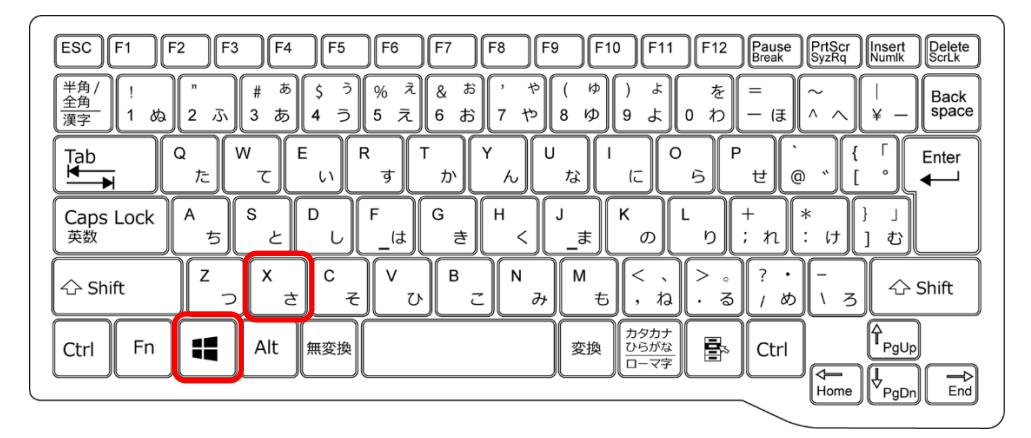

3.1.2. デスクトップ上にポップアップメニューが表示されますので、「インストールされて いるアプリ」をクリックします。

| インストールされているアプリ(P)       |
|-------------------------|
| 電源オプション( <u>O</u> )     |
| イベント ビューアー(V)           |
| システム(Y)                 |
| デバイス マネージャー( <u>M</u> ) |
| ネットワーク接続( <u>W)</u>     |
| ディスクの管理( <u>K</u> )     |
| コンピューターの管理(G)           |
| ターミナル(リ                 |
| ターミナル (管理者)( <u>A</u> ) |
| タスク マネージャー(工)           |
| 設定(N)                   |
| エクスプローラー( <u>E</u> )    |
| 検索(S)                   |
| ファイル名を指定して実行(R)         |
| シャットダウンまたはサインアウト(U) >   |
| デスクトップ( <u>D</u> )      |

3.2.1. 「インストールされているアプリ」の画面から、アンインストールするアプリを見つけ、その右側にある3点リーダー(点が横に3つ並んだ部分)をクリックし、表示されたポップアップメニューから「アンインストール」を選択します。

| ← 設定                                                        | - D ×                                                                                                    |
|-------------------------------------------------------------|----------------------------------------------------------------------------------------------------|
| Eiichi Kanayama<br>ipa1264@outlook.jp                       | アプリ > インストールされているアプリ                                                                                                    |
| 設定の検索                                                       | Q. メモ帳<br>Microsoft Corporation   2024/03/13 48.5 KB …                                                                                             |
| <ul><li>☆ ホーム</li><li>システム</li></ul>                        | Jモート デスクトップ接続 …<br>Microsoft Corporation   2024/01/25                                                                                              |
| <ul> <li>Bluetooth とデバイス</li> <li>ネットワークとインターネット</li> </ul> | 映画 & テレビ<br>Microsoft Corporation   2024/03/13 16.0 KB ・・・                                                                                         |
| ✓ 個人用設定                                                     | 信報漏えい対策ツール     2.0.302   IPA   2024/04/06     20.7 MB       20.7 MB                                                                                |
| <ul><li>アカウント</li></ul>                                     | 天気<br>Microsoft Corporation   2024/03/13 16.0 KB ・・・<br>「個権報源えい対策ツール 2027 MB ・・・・                                                                  |
| <ul> <li>・・・・・・・・・・・・・・・・・・・・・・・・・・・・・・・・・・・・</li></ul>     | 電卓<br>Microsoft Corporation   2024/03/13 16.0 KB ・・・・<br>この302   IPA   2024/04/06 20.7 MB ・・・・<br>変更<br>ご 天気<br>Microsoft Corporation   2024/03/13 |
| <ul> <li>アクセシビリティ</li> <li>プライバシーとセキュリティ</li> </ul>         |                                                                                                    |

※この画面例では、「情報漏えい対策ツール」というアプリをアンインストールする手順を示しています。

3.2.2. アプリをアンインストールするメッセージが表示されますので、「アンインストー ル」をクリックします。

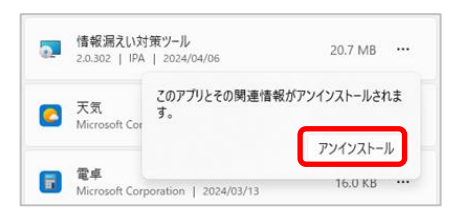

3.2.3. アンインストールの途中で表示される画面は、アンインストールするアプリによって 様々です。表示された指示に従って操作を進めてください。

正常にアンインストールが完了すると、「インストールされているアプリ」には表示 されなくなります。

| 情報漏えい対策ツール                     |                                                                  |
|--------------------------------|------------------------------------------------------------------|
| Windows が 情報漏えい対策ツール を設定しています。 | 情報漏えい対策ツール ×                                                     |
|                                | 情報漏えい対策ショルへの設定変更を反映させるにはシステム                                     |
| 必要な情報を集めています                   | を再起動する必要があります。デすて再起動する場合は「はい」<br>を、後ほど手動で再起動する場合は「いいえ」をクリックしてくださ |
| キャンセル                          | 61+                                                              |
|                                | Iはい()                                                            |

※プログラムによってはアンインストールの完了に、パソコンの再起動が必要となる場合があります。

# 4.アプリのアンインストールの参考

### 4.1. アプリの並び替え(Windows10)

「アプリと機能」の並び替えを、インストール日付順に並び変えることで、最近インストール したアプリから順に一覧表示することができ、目的のアプリを探しやすくなる場合があります。

| 設定               |                                                                                                    | - |  | × |
|------------------|----------------------------------------------------------------------------------------------------|---|--|---|
| ☆ ホ−ム            | アプリと機能                                                                                                |   |  |   |
| 設定の検索・ク          | アプリを入手する場所の選択                                                                                         |   |  |   |
| アプリ              | Microsoft Store からのみアプリをインストールすると、お使いのデバイスを保護する<br>ことに役立ちます。                                          |   |  |   |
| ■三 アブリと機能        | 場所を選ばない 〜                                                                                             |   |  | I |
| ⇒ 既定のアプリ         | アプリと機能                                                                                                |   |  |   |
| 印止 オフライン マップ     | アプリ実行エイリアス                                                                                            |   |  |   |
| ls〕 Web サイト用のアプリ | 検索や並べ替えを行ったり、ドライブでフィルターをかけたりできます。アプリをアンイン<br>フト・リキトドダをサオを得合け、「野で弓ののつプリに浮びたす                           |   |  |   |
| ロコ ビデオの再生        | ストールなたには後期する場合は、 見て日辺のアフラを通じます。 このリストを検索 の                                                            |   |  |   |
| 〒 スタートアップ        | 並べ替え: インストール日付 ~ フィルター: すべてのドライブ ~                                                                    |   |  |   |
|                  | 70 個のアプリが見つかりました                                                                                      |   |  |   |
| 名前               | Google Chrome                                                                                         |   |  |   |
| サイズ              | S Skype 27.4 MB                                                                                       |   |  |   |
| ✓ インストール日付       | Skype         2024/04/06           情報漏えい対策ツール         20.7 MB           2024/04/06         2024/04/06 |   |  |   |
|                  | Microsoft Edge Update 2024/04/05                                                                      |   |  |   |
|                  | Microsoft Office Professional Plus 2019 - ia-in                                                       |   |  |   |

#### 4.2. アプリの並び替え(Windows11)

「インストールされているアプリ」の並び替えを、インストール日付順に並び変えることで、 最近インストールしたアプリから順に一覧表示することができ、目的のアプリを探しやすくなる 場合があります。

| ← 設定                                  |                                                                            | - 🗆 X       |            |
|---------------------------------------|----------------------------------------------------------------------------|-------------|------------|
| Eiichi Kanayama<br>ipa1264@outlook.jp | アプリ > インストールされているア                                                         | マプリ         |            |
|                                       | アプリの検索 Q                                                                   | ≡ 88 ⊞      |            |
| 設定の検索 Q                               |                                                                            |             |            |
| ▲ +_1                                 | 〒 フィルター: すべてのドライブ ~ № 並べ替え: インスト                                           | トール日付 ~     |            |
| W-Z                                   | 42 個のアプリが見つかりました                                                           |             |            |
| 🧾 システム                                | ▲ 情報漏えい対策ツール                                                               | 20 7 1 4 7  | 名前 (昇順)    |
| ଃ Bluetooth とデバイス                     | 2.0.302   IPA   2024/04/06                                                 | 20.7 MB *** | 名前 (降順)    |
| マ ネットワークとインターネット                      | Microsoft Clinchamp                                                        |             |            |
| 🥖 個人用設定                               | Microsoft Corp.   2024/04/05                                               | 16.0 KB ••• | 12ストール日15  |
| עלק 👔                                 | Microsoft Copilat                                                          |             | サイズ (大から小) |
| • Ph01/b                              | Microsoft Corporation   2024/04/05                                         | 8.00 KB ••• | サイズ (小から大) |
| • 7////                               | Married Educ Hada                                                          |             |            |
| 時刻と言語                                 | Microsoft Edge Update<br>1.3.185.29   2024/04/05                           |             |            |
| ジン ゲーム                                |                                                                            |             |            |
| 🏋 アクセシビリティ                            | Microsoft OneDrive<br>24.055.0317.0002   Microsoft Corporation   2024/04/0 | 309 MB •••  |            |
| 🔍 プライバシーとセキュリティ                       |                                                                            |             |            |

### 4.3. アンインストール中に表示される画面の例(Windows10・11 共通)

アンインストール中には様々な画面が表示される場合があります。画面が表示されてアンイン ストールが一時停止する場合は、操作をすることでアンインストールが続行します。どのような 画面が出るかはアプリによって異なりますので、一例として紹介します。なお、アンインストー ル中に画面が出ないアプリもあります。

| 情報漏えい対策ツール ×                                                     | ●アプリが実行中の場合に表示される画面        |
|------------------------------------------------------------------|----------------------------|
| インストールを統行する前に以下のアプリケーションを終了してください                                | 「セットアップの完了後、アプリケーションを自動    |
| 「懐報の足え」 はが笑い ー ル                                                 | 的に終了して、再起動する」を選択して OK を押しま |
|                                                                  | t                          |
|                                                                  | 2 0                        |
|                                                                  |                            |
| ●アットアップの完了後、アプリケーションを自動的に終了して、再起動<br>る(2)                        |                            |
| ○アプリケーションを終了しない(再起動が必要になる場合があります)<br>(N)                         |                            |
| OK キャンセル                                                         |                            |
|                                                                  |                            |
| 情報漏えい対策ツール ×                                                     | ●確認を求められる画面                |
| ● 要求されたすべてのアブリケーションを、セットアップで自動的に終                                | 「OK」を押してアンインストールを続けます。     |
| うできませんでした。インストールを統行する前に、ファイルを開いているアプリケーションが閉じられることを確認してくたさい。     |                            |
| OK =+>セル                                                         |                            |
|                                                                  |                            |
| ユーザー アカウント制御 ×                                                   | ●許可を求められる画面                |
| このアプリがデバイスに変更を加えることを許可します                                        | 「はい」を押してアンインストールを続けます。     |
| <u>/)^?</u>                                                      |                            |
| ■■ IPA 情報漏えい対策ツール                                                |                            |
| 確認済みの発行元: Information-technology Promotion Agency                |                            |
| Japan<br>ファイルの入手先: このコンピューター上のハード ドライブ                           |                            |
| 詳細を表示                                                            |                            |
|                                                                  |                            |
|                                                                  |                            |
|                                                                  |                            |
| 情報漏えい対策ツール ×                                                     | ●再起動を求められる画面               |
| 情報混えい対策ツール への設定変更を反映させるにはシステム                                    | 「はい」を押すと、パソコンが再起動してアンインス   |
| を再起動する必要があります。今ずぐ再起動する場合は「はい」<br>を、後ほど手動で再起動する場合は「いいえ」をクリックしてくださ | トールが完了します。アプリによっては再起動間や    |

はいの

いいえ(<u>N</u>)

再起動後にもアンインストールに関するメッセージ

が表示される場合があります。